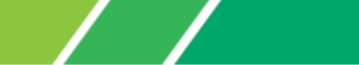

アーバンビジネスWeb 振込手数料情報変更マニュアル (先方負担手数料を利用されているお客さま向け)

2019年10月1日または10月15日以降を振込指定日とした 振込データを作成される前にお手続きをお願いいたします

# < く操作に関するお問合せ </p> TEL:0120-501-551 平日9:00~17:00 (銀行休業日を除きます)

※操作に関するお問合せ以外は、お取引店へお問合せ願います。

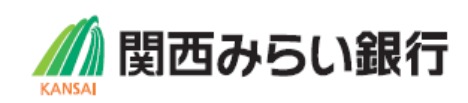

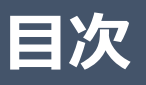

- 1. 消費税率引上げに伴う振込手数料情報変更のご対応 ・・・・1
- 2. システム統合に伴う振込手数料情報変更のご対応 ・・・・4

くご注意事項>

- 2 0 1 9 年 9 月振込指定日分のお振込み送信終了後、手数料情報(先方負担手数料)の 変更手続きを行ってください。
- ■<u>消費税率改定およびシステム統合に伴い、振込手数料が段階的に改定となりますので、変更作業</u> 時期にご留意ください。なお、振込手数料額はP9にてご確認ください。
  - ①10月1日~10月11日を振込指定日とする場合・・・消費税率改定後の金額
     ②10月15日以降を振込指定日とする場合・・・システム統合対応後の金額
- ■振込手数料情報の変更を行わずに、2019年10月1日または10月15日以降の振込 指定日の伝送を行った場合、弊社がご請求させていただく振込手数料とアーバンビジネスWebの画 面上で計算される振込手数料が相違する場合がございます。
- ■手数料情報を変更する前に確定させたお振込みデータは、送信前に手数料情報を変更されましても、変更後の手数料は反映されませんのでご注意ください。
- ■過去の取引履歴から10月1日以降をお振込指定日とした振込をされる場合、個別に手数料を 設定されていると以前に入力した手数料金額が表示されますので、振込操作時にご修正願います。
- ■市販ソフトや社内システムで振込データを作成されている場合、それぞれの手数料情報の変更をお願いいたします。変更手順については、大変お手数ですが市販ソフトメーカーあるいは社内システムご担当者さまへご確認ください。

## 1. 消費税率引上げに伴う振込手数料情報変更のご対応

#### ・本対応は、10月1日~10月11日を振込指定日とする振込データを作成する際に実施してください。

・「企業管理」>「先方負担手数料の変更」の設定において、「基準手数料『使用する』」を選択されている 場合、振込金額入力時に利用する手数料は増税後の手数料が適用されますので、対応不要です。

「企業管理」>「先方負担手数料の変更」画面

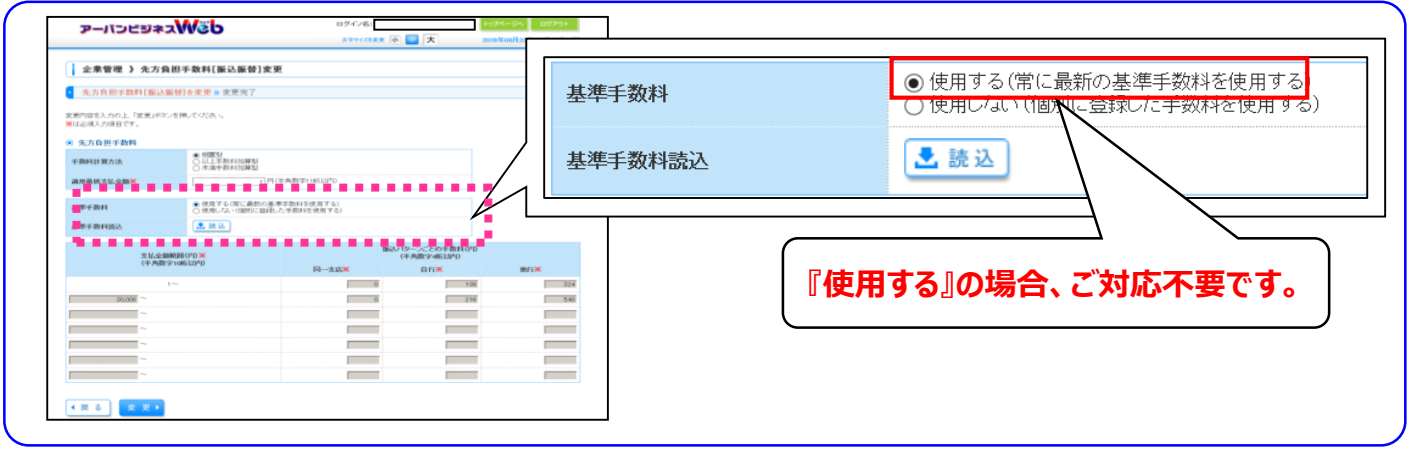

### 手数料情報の変更操作

(以降の操作は基準手数料『使用しない』(個別に手数料を登録されている)となっているお客さまが対象です)

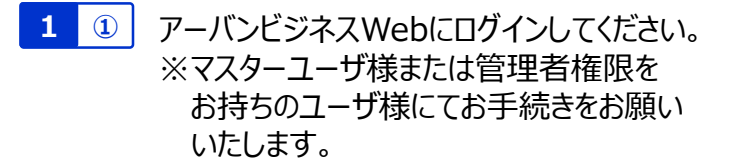

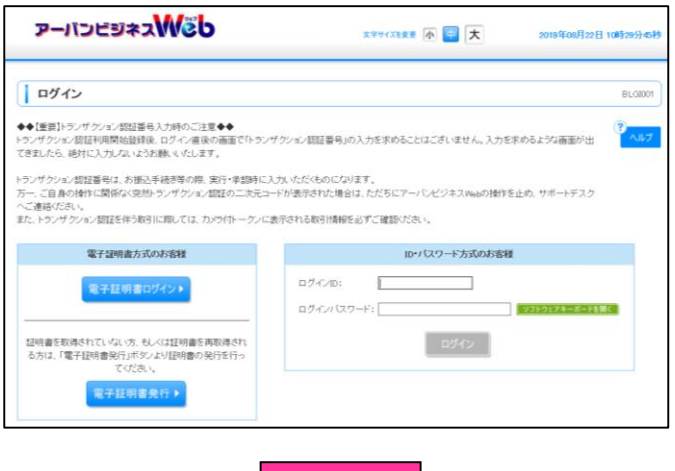

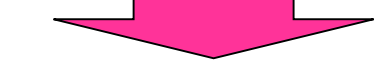

②「変更・登録・管理」ボタンを選択してください。

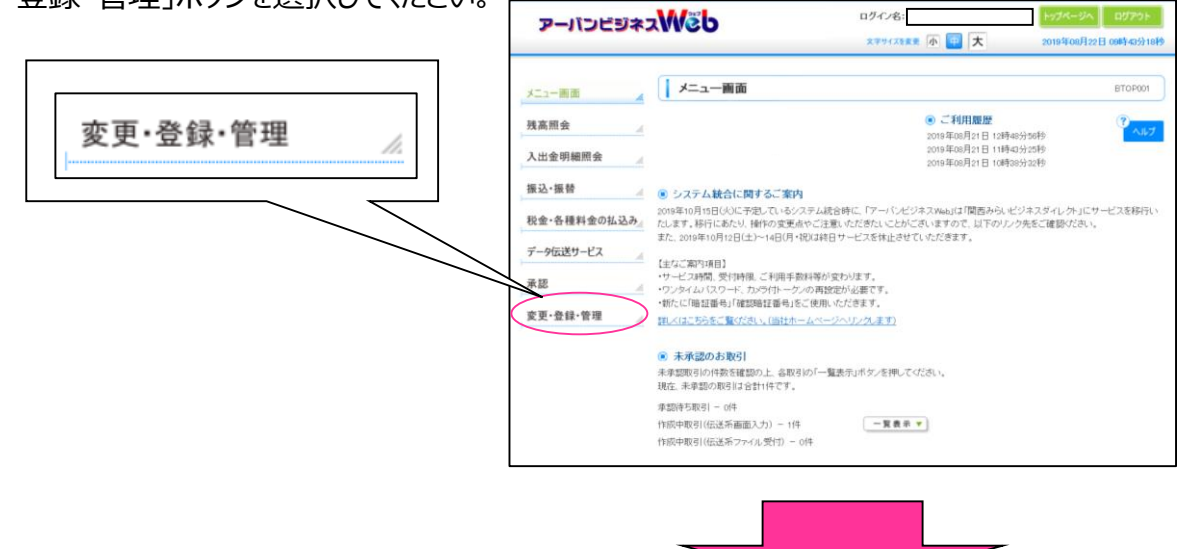

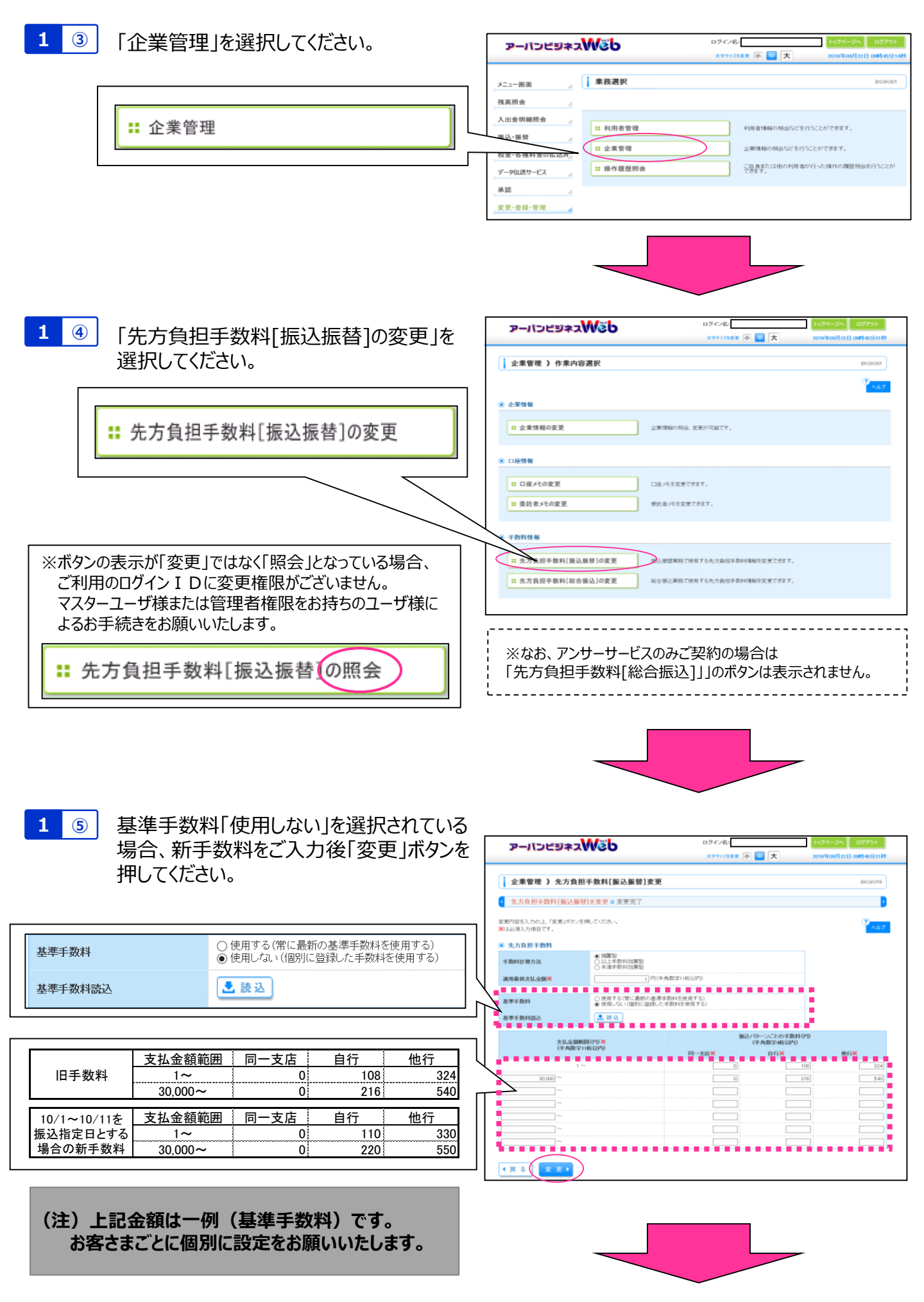

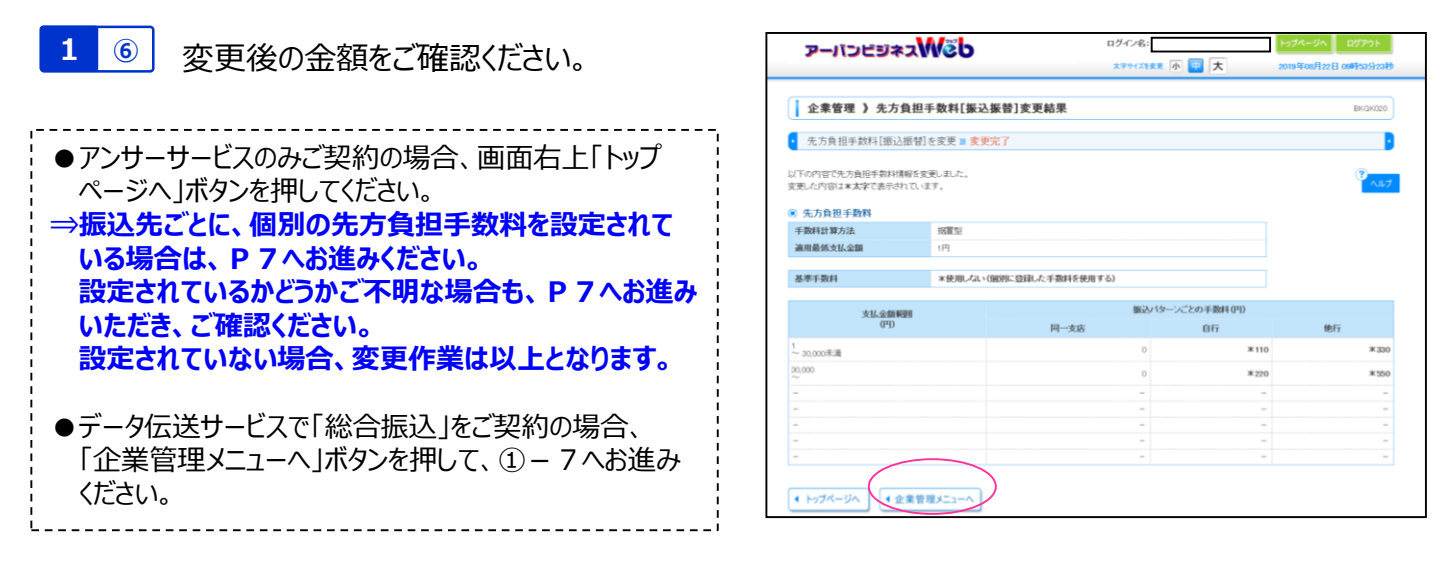

#### ※以降の操作は「データ伝送サービス」で「総合振込」のご契約があるお客さまが対象です。

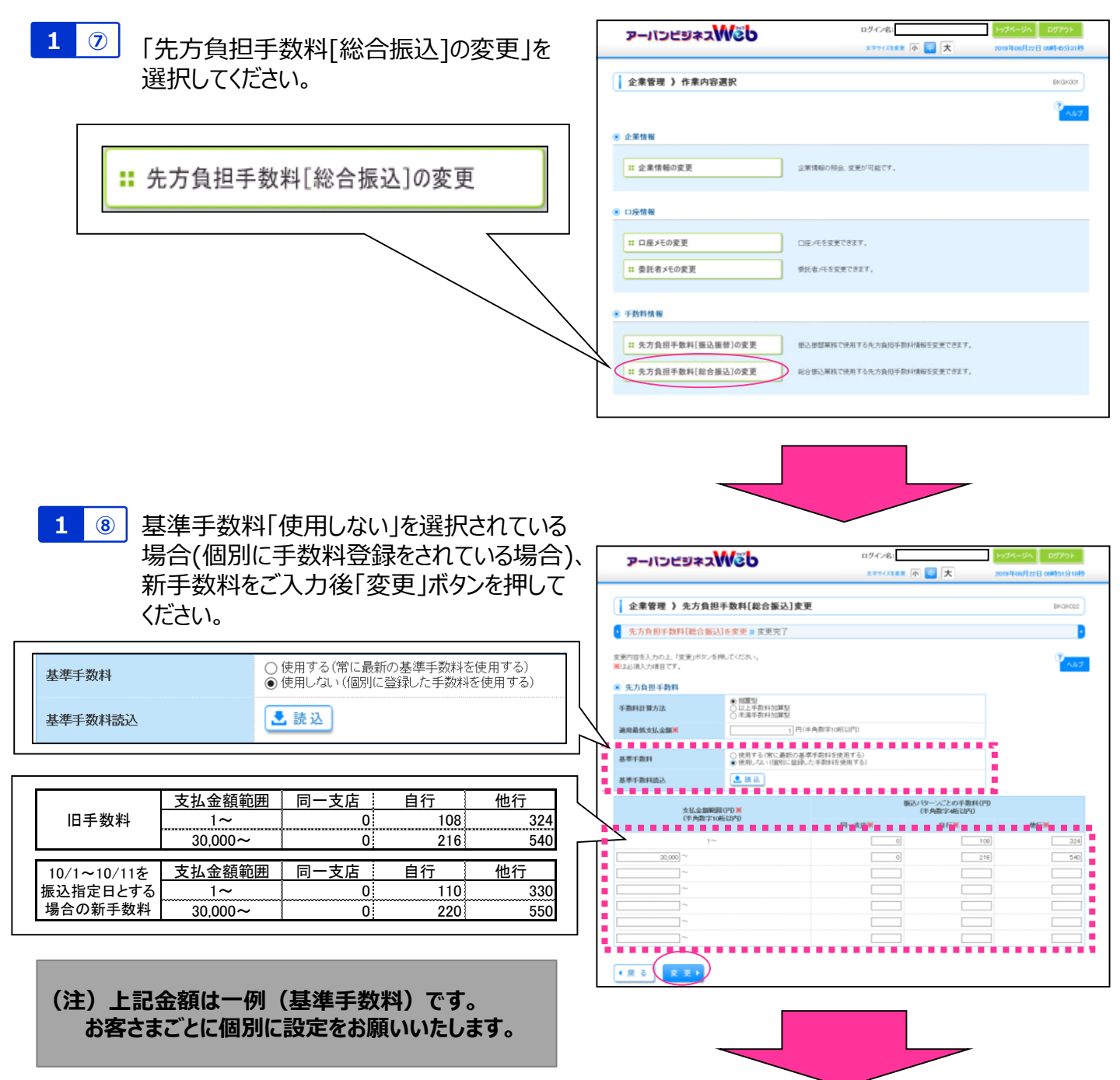

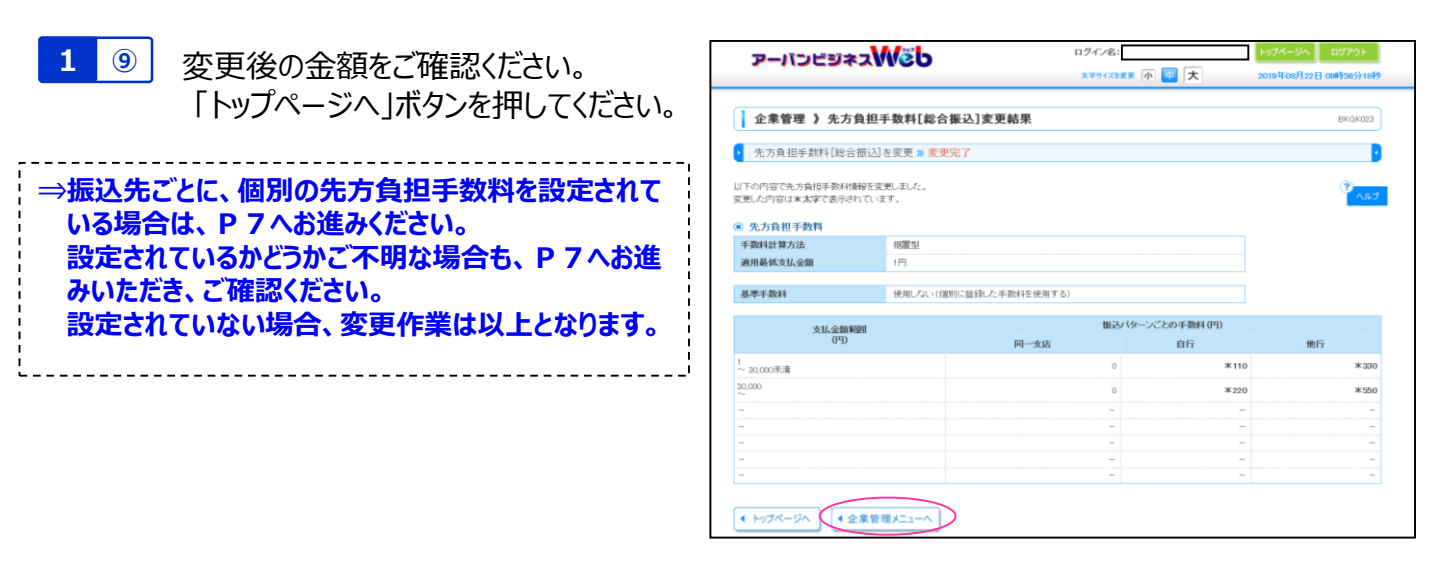

## 2. システム統合に伴う振込手数料情報変更のご対応

#### ・本対応は、10月15日以降を振込指定日とする振込データを作成する際に実施してください。

くご留意事項>

①「振込・振替」は、システム統合に伴い、10月15日以降を振込指定日とする振込予約を行うことができ <u>ません。</u>大変お手数ですが、10月15日以降に新システムにてお振込いただきますようお願いいたします。 また上記の理由から、手数料情報の変更は不要です。

- ②「総合振込」は、10月15日以降を振込指定日とする振込予約が可能です。 10月15日以降に実現する振込より、振込手数料が改定となりますので、P9をご確認ください。
- ③10月15日以降に実現するお振込から、<u>りそな銀行・埼玉りそな銀行宛は「本支店扱い」の手数料額</u> となります。新システム移行前に10月15日以降の総合振込を承認された場合、画面上に表示される 金額と実際に引落となる金額が異なりますので、ご注意ください。

#### 手数料情報の変更操作

(以降の操作は「データ伝送サービス」で「総合振込」のご契約があるお客さまが対象です)

| 2 ① アーバンビジネスWebにログインしてください。 |                                                                                   |
|-----------------------------|-----------------------------------------------------------------------------------|
| ※マスターユーザ様または管理者権限を          | アーバンビジネスWe                                                                        |
| お持ちのユーザ様にてお手続きをお願い          | ログイン                                                                              |
| いたします。                      | ◆◆【重要】トランザクション認証番号入力時のご<br>トランザクション認証利用開始登録後、ログイン層<br>できましたら、絶対に入力しないようお熱、v.vicl. |
|                             | トランザクション認証番号(4、お振込手続き等の)<br>万一、ご自身の操作に関係な(突然トランザクン)<br>へご連続(がおし、                  |

| ログイン                                                                                                    | BLO                                                                                                    |
|----------------------------------------------------------------------------------------------------|----------------------------------------------------------------------------------------------------|
| ■面別シンザクション部営者も入力時のご注意◆◆<br>ザクシン型営利用用協会経営、ログイン産业の画面でトラン<br>したら、絶対に入力シスルは2分離し、ゃくします、<br>サクション部営業争は、お振込手後表等の原、実行・学習時に、<br>ご自みの特許に関係な(交換)シンザクション部営の二次云コ<br>書籍(どれ)、<br>トランザクション部営を行動時に関ルでは、カンウ作・クンに | サゲンビン期目番号Jの入力を求めることはごさいません。入力を求めるような高重が出<br>マン<br>入力、小だくものになります。<br>ードが使うされた場合は、ただちにアーバンビジネスMedの操作を止め、サポートデスク<br>違うされる取り情報を必ずご確認いたさい。 |
| 電子証明書方式のお客種                                                                                                    | ID・パスワード方式のお客種                                                                                                    |
| 電子証明書ログイント                                                                                                    | ログイノD:<br>ログイノN スワード: <b>1939574=501150</b>                                                                                           |
| 用書を取得されていない方、私人は狂明書を再取得され、<br>方は、「電子証明書発行」ボタンより証明書の発行を行っ<br>てください。<br>電子証明書発行▶                                                                                                    | 2540                                                                                                    |

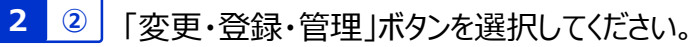

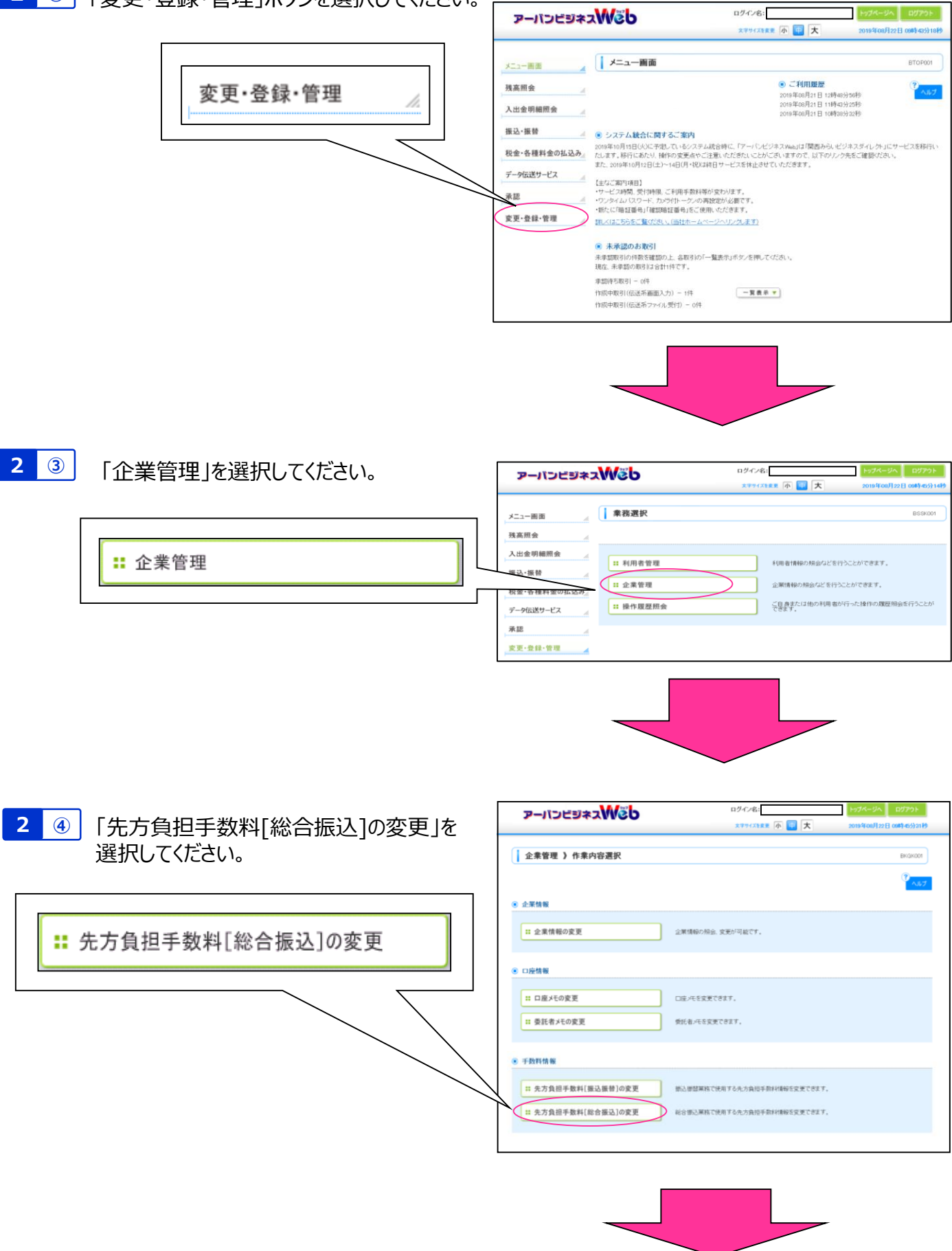

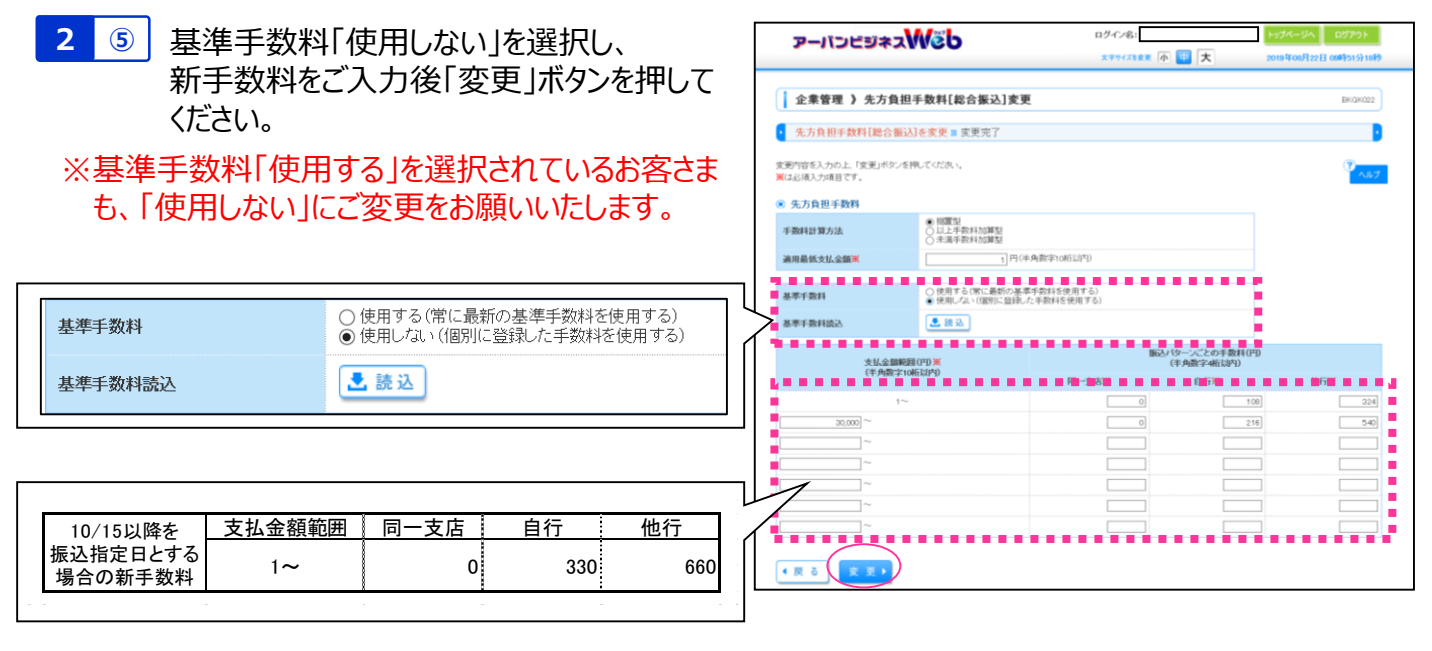

(注)上記金額は一例(基準手数料)です。 お客さまごとに個別に設定をお願いいたします。

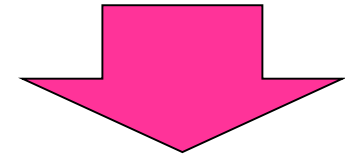

2 6

変更後の金額をご確認ください。 「トップページへ」ボタンを押してください。

| ⇒振込先ごとに、個別の先方負担手数料を設定されて   |
|----------------------------|
| いる場合は、P7へお進みください。          |
| 設定されているかどうかご不明な場合も、P 7 へお進 |
| みいただき、ご確認ください。             |
| 設定されていない場合、変更作業は以上となります。   |
| i<br>I<br>I                |
| L                          |

| アーバンビジネス                                            | Сер           | ログイン名<br>文字りイス    | :<br>::::::::::::::::::::::::::::::::::: | トップページへ ログアウト<br>2019年09月04日 15時18分01秒 |
|-----------------------------------------------------|---------------|-------------------|------------------------------------------|----------------------------------------|
| 企業管理 》先方負担目                                         | 戶數料[総合        | 振込]変更結果           |                                          | BKGK023                                |
| <ul> <li>先方負担手数料[総合振込]:</li> </ul>                  | を変更 🛚 変更      | 院了                |                                          | •                                      |
| 以下の内容で先方負担手数料情報を変<br>変更した内容は*太字で表示されていま<br>・先方負担手数料 | 更しました。<br>:す。 |                   |                                          |                                        |
| 手数料計算方法                                             | 掘置型           |                   |                                          |                                        |
| 適用最低支払金額                                            | 1円            |                   |                                          |                                        |
| 基準手数科                                               | 使用しない(個       | 19)に登録した手数料を使用する) |                                          |                                        |
| 支払金額範囲                                              |               | 振行                | リ(ターンごとの手数料(円)                           |                                        |
| (円)                                                 |               | 同一支店              | 自行                                       | 他行                                     |
| 1~                                                  |               | 0                 | *330                                     | *660                                   |
| -                                                   |               | -                 | -                                        | -                                      |
| -                                                   |               | -                 | -                                        | -                                      |
| -                                                   |               | -                 | -                                        | -                                      |
| -                                                   |               | -                 | -                                        | -                                      |
| -                                                   |               | -                 | -                                        | -                                      |
| -                                                   |               | -                 | -                                        | -                                      |
| ・ トップページへ (企業管理)                                    | א-בבא         | >                 |                                          |                                        |

## 3. 振込先ごとの個別手数料情報変更のご対応

・本対応は、各振込先ごとに個別で先方負担手数料を設定している場合に実施してください。

3 ① 「振込・振替」「総合振込」において、振込先ごとに個別の先方負担手数料設定が可能です。 両サービスともに、設定情報の変更は同一手順となりますので、以下へお進みください。

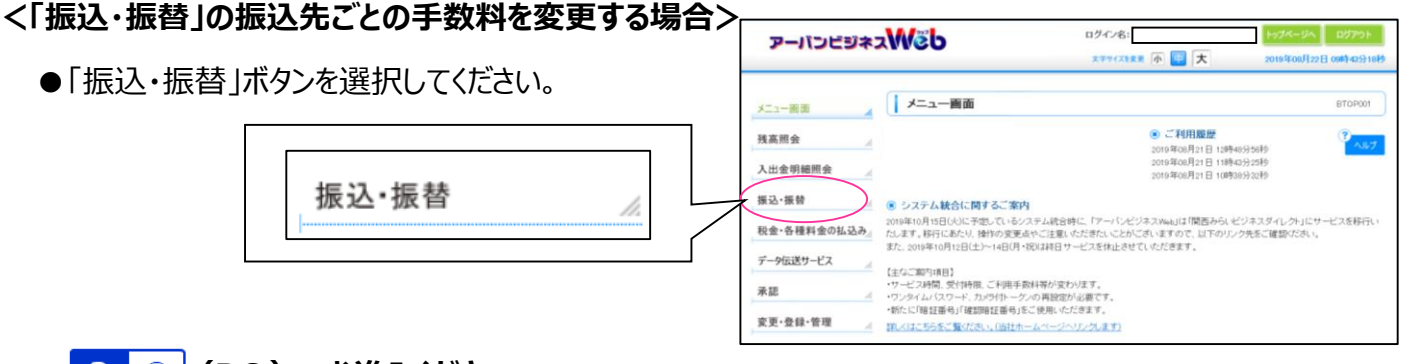

⇒ <mark>3</mark> ② (P8)へお進みください。

<「総合振込」の振込先ごとの手数料を変更する場合>

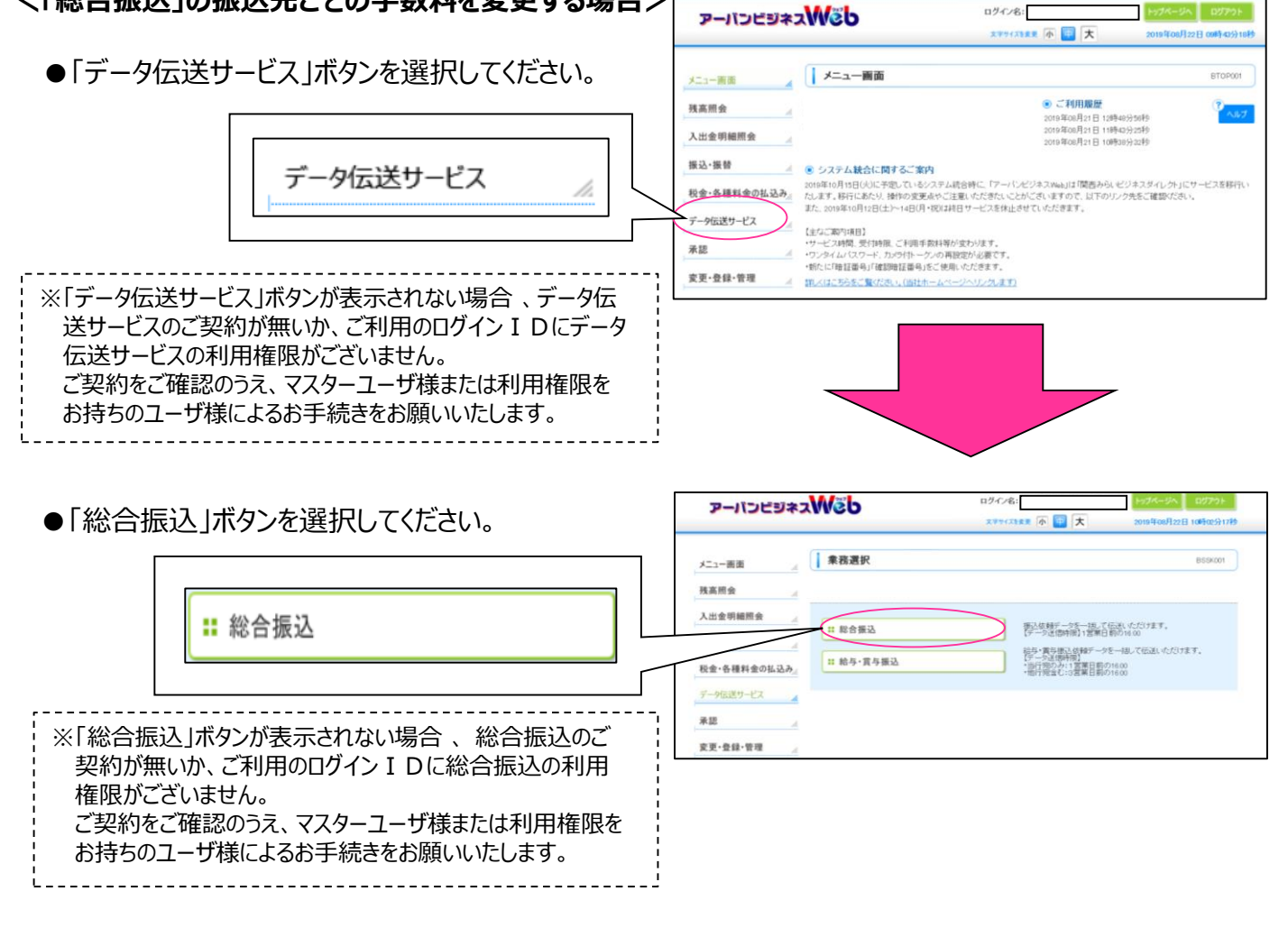

⇒ 3 ②(P8)へお進みください。

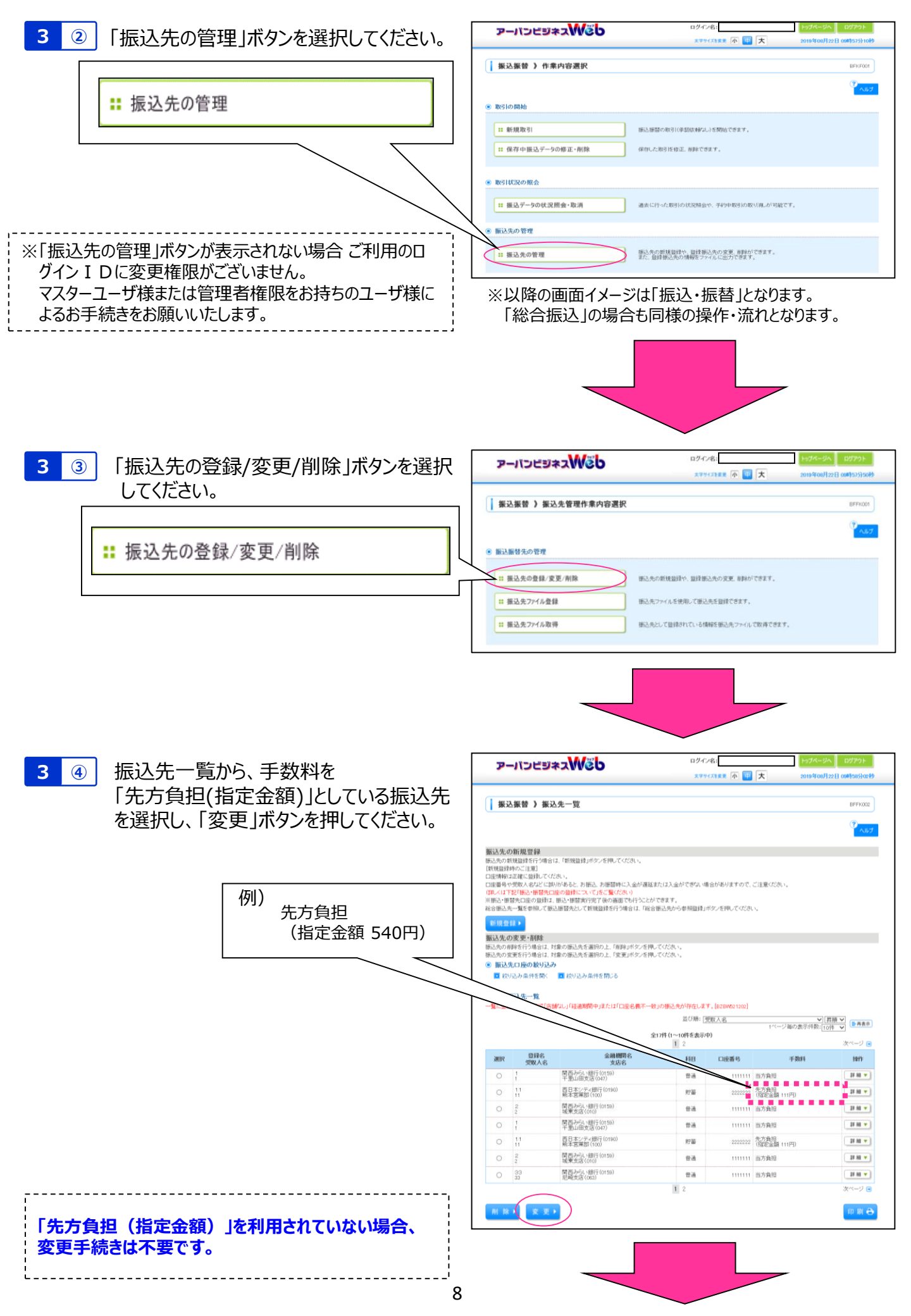

3 5 新手数料を入力後「変更」ボタンを押して ください。

|                     | 支払金額範囲  | 同一支店 | 自行  | 他行  |
|---------------------|---------|------|-----|-----|
| 旧手数料                | 1~      | 0    | 108 | 324 |
|                     | 30,000~ | 0    | 216 | 540 |
| 10/1~10/11を         | 支払金額範囲  | 同一支店 | 自行  | 他行  |
| 振込指定日とする            | 1~      | 0    | 110 | 330 |
| 場合の新手数料             | 30,000~ | 0    | 220 | 550 |
|                     |         |      |     |     |
| 10/15以降を            | 支払金額範囲  | 同一支店 | 自行  | 他行  |
| 振込指定日とする<br>場合の新手数料 | 1~      | 0    | 330 | 660 |

ログイン名: アーバンビジネスWeb \*\*\*\* 小 😨 大 振込振替 》振込先情報変更 BFFK004 振込先を選択 » 振込先情報を変更 » 変更完了 ŀ 変更内容を入力の上、「変更」ポタンを押してください。 <mark>※</mark>は必須入力項目です。 ◉ 振込先情報 関西みらい銀行(0159) 金融機関名米 2220 支店名米 千里山田支店(047) 文字ボタンによる入力 (普通 ✔ 1111111) (半角数字7桁边内) 科目口座番号米 受取人名米 1 (半角が、数字、英字で30文字以内) 1 (金角10文字以内[半角可]) (半角20文字以内) 0円(半角数字11桁以内) 手数料<mark>米</mark> (登録演 4金創) (1995年1月) (1995年1月) (1995年1月) 所属グループ ▲戻る (変更)

#### (注)上記金額は一例(基準手数料)です。 お客さまごとに個別に設定をお願いいたします。

振认手数料

※振込指定日によって、適用される手数料が異なりますので、 ご注意ください。

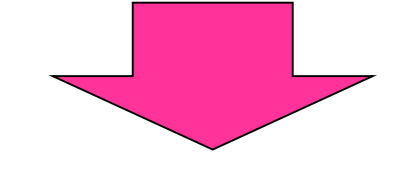

| 3 @   | ② 変更後の金額をご確認ください。                                                                                        | アーパンビジネス                                                                                                    | Web                            | ログイン名:<br>文字サイズを変更 小 🕶 大 | トップページへ ログアウト<br>2019年08月22日 10時01分56秒 |
|-------|----------------------------------------------------------------------------------------------------|----------------------------------------------------------------------------------------------------|--------------------------------|--------------------------|----------------------------------------|
|       | <ul> <li>他にも変更する振込先があれば、「振込先</li> <li>一覧へ」ボタンを押して、</li> <li>3 ④ ~ 3 ⑤</li> <li>の作業を繰り返してください。</li> </ul> | 振込振替 ) 振込先行     振込先を選択 ● 振込先行     振込先を選択 ● 振込先行     以下の内容で振込先を追求しました。     変更ん内容は来太字で書かられて     医読込ませ     金融総合 | <b>登録完了</b><br>報を変更 = 変更完了<br> |                          | BPPKOOS<br>P<br>Avality                |
|       |                                                                                                    | 支店名                                                                                                    | 千里山田支店(047)                    |                          |                                        |
|       |                                                                                                    | 科目 口座番号<br>受取人名                                                                                              | 普通 111111                      |                          |                                        |
|       |                                                                                                    | 登録名                                                                                                    | 1                              |                          |                                        |
| INL-  |                                                                                                    | 振込依赖人名                                                                                                    | -                              |                          |                                        |
| 以上    | で変史作業は終」で9。                                                                                              | 重要料                                                                                                    | 0円<br>米 先方負担(指定金額 330円)        |                          |                                        |
| ! 「ログ | アウトレボタンを押して アーバンドジネスWebを終了                                                                               | 所属グループ                                                                                                    | -                              |                          |                                        |
|       | どさい。ご対応ありがとうございました。                                                                                      | ◆ トップページへ ● 振込:                                                                                              | 先管理メニューへ) ・振込先一覧へ              | $\triangleright$         |                                        |

# 振込手数料比較表(ご参考)

(消費税等込/件)

|           |                 |                 |                  |         | . ,          |  |
|-----------|-----------------|-----------------|------------------|---------|--------------|--|
| お取引種別     |                 |                 | 現行               | 10月1日以降 | 10月15日以降     |  |
| 振込振替·総合振込 | 当社同一支店あて        |                 | 無料               | 無料      | 無料           |  |
|           |                 | 3万円未満           | 108円             | 110円    | - 330円       |  |
|           |                 | 3万円以上           | 216円             | 220円    |              |  |
|           | りそな銀行・          | 3万円未満           | 324円             | 330円    |              |  |
|           | 埼玉りそな銀行あて       | 3万円以上           | 540円             | 550円    |              |  |
|           | 他行あて            | 3万円未満           | 324円             | 330円    | 660 <b>0</b> |  |
|           | (みなと銀行あて含む)     | 3万円以上           | 540円             | 550円    |              |  |
| 給与·賞与振込   | 当社同一支店あて        |                 | <b>毎</b> 1       | 無料      | 無料           |  |
|           | 当社本支店あて         |                 | <del>////1</del> |         |              |  |
|           | りそな銀行・埼玉りそな銀行   | りそな銀行・埼玉りそな銀行あて |                  | 110円    |              |  |
|           | 他行あて(みなと銀行あて含む) |                 | 100              |         | 220円         |  |